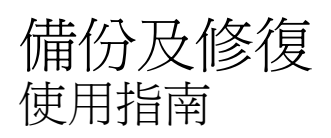

© Copyright 2008 Hewlett-Packard Development Company, L.P.

Windows 是 Microsoft Corporation 在美國的 註冊商標。

本文件包含的資訊可能有所變更,恕不另行 通知。HP產品與服務的保固僅列於隨產品及 服務隨附的明確保固聲明中。本文件的任何 部份都不可構成任何額外的保固。HP不負責 本文件在技術上或編輯上的錯誤或疏失。

第二版:2008年6月

第一版:2008年6月

文件編號:487525-AB2

#### 產品聲明

本使用指南會說明大部分機型的常用功能。 有些功能可能無法在您的電腦上使用。

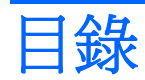

# 1 總覽

# 2 備份您的資訊

# 3 執行復原

|    | 復原您的資訊    | 3 |
|----|-----------|---|
|    | 復原作業系統和程式 | 4 |
|    |           |   |
|    |           |   |
| 索引 |           | 5 |

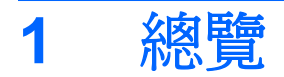

若要保護您的資訊,請使用 Windows® 備份公用程式(僅限特定機型) 來備份檔案和資料夾,或建立 復原點。萬一系統發生故障,您就能使用備份檔案還原電腦。

Windows 提供下列選項:

- 備份個別檔案和資料夾
- 備份所有檔案和資料夾
- 排程自動備份
- 建立復原點
- 復原資訊

**资 附註:** 如需詳細說明,請在「說明及支援」中執行這些主題的搜尋。

附註: 當系統不穩定時,HP 建議您列印復原程序並妥善儲存,以供日後使用。

# 2 備份您的資訊

系統發生故障後,將復原最近一次備份的所有內容。安裝軟體後,您必須立即建立初始備份。隨著不斷新增軟體及資料檔案,您必須繼續定期備份系統,儘量維持最新的備份。

您可將個別檔案或資料夾備份至選購的外接式硬碟或網路磁碟機。

備份時請注意下列項目:

- 將個人檔案儲存在「我的文件」資料夾中,並定期備份這些檔案。
- 備份儲存在相關程式中的範本。
- 製作設定螢幕快照,以儲存視窗、工具列或功能表列中的自訂設定。如果您必須重設偏好設定,螢幕快照可為您節省許多時間。

若要複製螢幕並貼在 Word 文件中:

- a. 顯示您要儲存的螢幕。
- b. 複製螢幕影像:

若要僅複製作用中的視窗,請按 alt+fn+prt sc 鍵。

若要複製整個畫面,請按 fn+prt sc 鍵。

- C. 開啓 Word 文件,然後按一下「編輯」>「貼上」。
  螢幕影像將新增至文件中。
- d. 儲存文件。

若要使用 Windows 備份公用程式(僅限特定機型)建立備份,請按照下列步驟進行:

- **⑦ 附註:**開始備份程序前,確定電腦連接至 AC 電源。
  - **附註:** 備份程序可能需要超過一小時, 視檔案大小與電腦速度而定。
  - 1. 按一下「開始」>「所有程式」>「附屬應用程式」>「系統工具」>「製作備份」。
  - 2. 請依照螢幕上的說明執行。

# 3 執行復原

若系統發生故障或不穩定,電腦提供下列工具可用來復原檔案:

- Windows 復原工具(僅限特定機型):您可以使用 Windows 備份公用程式來復原之前已備份的資訊。
- 「作業系統」和「驅動程式復原」光碟(隨附於您的電腦): 您可以使用這些光碟來復原出廠時安裝的作業系統和程式。

# 復原您的資訊

若要復原您之前已備份的資訊,請依照下列步驟執行:

- 1. 如果可能,請備份所有個人檔案。
- 按一下「開始」>「所有程式」>「附屬應用程式」>「系統工具」>「製作備份」。
  備份或還原精靈隨即開啓。
- 3. 按一下「**還原檔案及設定**」,然後按一下「**下一步**」。
- 4. 請依照螢幕上的說明執行。
- 🕲 附註: 如需在 Windows 中啓動復原的詳細資訊,請在「說明及支援」中執行此主題的搜尋。

# 復原作業系統和程式

△ 注意: 復原程序會重新格式化並完全清除硬碟。您建立的所有檔案以及電腦上安裝的所有軟體均會被 永久刪除。復原程序會重新安裝原始的作業系統、軟體和驅動程式。不是由 HP 安裝的軟體、驅動程式 和更新,都必須手動重新安裝。

若要復原作業系統和程式,請按照下列步驟進行:

- 1. 如果可能,請備份所有個人檔案。
- 2. 將「作業系統」光碟插入光碟機中。
- 3. 將電腦關機。
- 4. 開啓電腦。
- 5. 請依照螢幕上的指示,安裝作業系統。
- 6. 安裝作業系統後,取出「作業系統」光碟,放入「驅動程式復原」光碟。
- 7. 請依照螢幕上的指示,安裝驅動程式和程式。

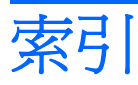

#### W

Windows 備份公用程式 1, 2, 3 Windows 復原 3

# 六畫

光碟 作業系統 3,4 驅動程式復原 3

# 七畫

作業系統光碟 3,4

### 十二畫

備份檔案和資料夾 2 復原資訊 3

## 十七畫

檔案和資料夾 備份 2 復原 3

## 二十一畫

驅動程式復原光碟 3